The standard of the standard of the standard o

2020年12月

# 1 中国仪器进出口集团有限公司招标采购平台介绍

### 1.1网站

网站(https://bid.cnic.com.cn/)主要功能有用户注册和登录、查看公告 信息、了解政策法规等。其界面如下图所示:

| 您好,欢迎访问中 | 中国仪器进出口集团有限                                                   | 松司招投标采购平台!                                  |                                 |                                        |                    |      |          | 加入收藏 联系我们 |  |
|----------|---------------------------------------------------------------|---------------------------------------------|---------------------------------|----------------------------------------|--------------------|------|----------|-----------|--|
|          | 国仪器进出口集团和<br>INA NATIONAL INSTRUMENT<br>ORT & EXPORT GROUP CO | <b>有限公司</b> 招投<br>rs<br>RPORATION Bidding a | 标采购平台<br>nd Purchasing Platform |                                        |                    |      | 请输入关键字,搜 | 索相关信息 Q   |  |
| 首页       | 公司介绍                                                          | 通知公告                                        | 最新动态                            | 招标采购                                   | 非招标采购              | 政策法规 | 服务中心     | 联系我们      |  |
|          | DEDICATED TO BEI                                              | ]于成为专业化<br>NG A COMPREHENSIVE IN            | と商品供应链<br>TEGRATOR IN SUPPLY C  | <b>综合集成商 一</b><br>HANNS FOR SPECIALZED | COMMODITES         |      |          |           |  |
|          | ~                                                             |                                             | 最新动态                            |                                        | 更多〉                | 用户   | 登录       | 用户注册      |  |
|          |                                                               |                                             | · 中仪公司召开                        | 新冠肺炎疫情防控专员                             | <b>愿工作会议</b> 02-10 | 松林   | 2月 花     | & 「「「」」   |  |
|          |                                                               |                                             |                                 | XX                                     |                    |      |          |           |  |

1.2用户注册

### 1.2.1用户注册

平台提供供应商(同投标人,以下统称供应商)外网免费注册;供应商注册
 统一通过网站"用户注册"进行用户注册,如下图所示:

| 友情提示<br>数标后、统一开具发展、封账期间、不<br>开具发展。<br>Address Address Addre | Acomes |                       |              |  |
|----------------------------------------------------------------------------------------------------|--------|-----------------------|--------------|--|
| 日本                                                                                                    | 現在シ    | 用户登录                  | 用户注册         |  |
|                                                                                                    | 02-10  | 20<br>投标人注册<br>译申专家注册 | 投标人指导手册      |  |
| 招标采购 Bidding and Purchasing                                                                                                    | 単多う    | 通知公告                  | <b>夏</b> 歩 〉 |  |

2) 阅读注册协议,点击确认注册,如下图所示:

| MPORT & EXPORT GROUP CORPORATION                                                                                                    | 电子招投标平台                                                                                                    |                                                                                                    | 我已有账号, 立即登录                                                                                                    |  |  |  |  |  |  |
|----------------------------------------------------------------------------------------------------|----------------------------------------------------------------------------------------------------|----------------------------------------------------------------------------------------------------|----------------------------------------------------------------------------------------------------|--|--|--|--|--|--|
|                                                                                                    | 1 注册协议 2                                                                                                    | 登录信息 (3)完成                                                                                         | 総主册                                                                                                    |  |  |  |  |  |  |
|                                                                                                    | 山心隹团由子                                                                                                    | 四杆亚台昭冬冬                                                                                            | · · · · · · · · · · · · · · · · · · ·                                                                                                    |  |  |  |  |  |  |
| 下以未凶も」」ロが十口版カホホ<br>今日注册活知                                                                                                    |                                                                                                    |                                                                                                    |                                                                                                    |  |  |  |  |  |  |
|                                                                                                    |                                                                                                    |                                                                                                    |                                                                                                    |  |  |  |  |  |  |
| 根据《中华人民共和国招<br>法》、《互联网电子公告服务<br>用本招标平台的用户,必须遵<br>一、服务条款的确认和接纳<br>本招标平台酚所有权、运<br>议,接受本招标平台额务条款:<br>二、用户资料<br>用户同意:<br>(一)在申请使用本招标<br>(二)如用户的单位或个<br>的信息、由此相关的一切后果;<br>= 服金卷款的确次 | 标投标法》、《中华人民共和国电子招标投<br>管理规定》等有关法律、法规、规章,制订<br>字本服务条款。<br>作权和解释权等归中国仪器进出口集团有限<br>全部内容。点击"不同意"按钮,视为放弃<br>平台提供的服务时,向本招标平台提供真实<br>人资料有任何变更,用户应及时更新注册资<br>均应当由用户自行承担。 | 场办法》、《中华人民共和国<br>本条款,通过本招标平台注册<br>公司唯一所有。用户通过点击<br>本招标平台提供的服务,并表<br>、准确、完整的单位或个人资<br>料。如果用户提供的资料不完 | 政府采购法》、《互联网信息服务管理办<br>成为本招标平台的注册用户,和以其他形式使<br>"我同意"按钮表示用户与本招标平台达成协<br>示放弃注册信息库。<br>料<br>整或者用户提供的资料包含有不正确或不准确                                                                                                    |  |  |  |  |  |  |
|                                                                                                    |                                                                                                    |                                                                                                    |                                                                                                    |  |  |  |  |  |  |
| ) 信息填写完成后,                                                                                                    | 点击完成注册,                                                                                                    | 如下图所示                                                                                              |                                                                                                    |  |  |  |  |  |  |
| 中国仪器进出口集团有限<br>CHINA NATIONAL INSTRUMENTS<br>IMPORT & EXPORT GROUP CORPOR                                                                                                    | <sup>23司</sup> 电子招投标平台                                                                                                    |                                                                                                    | 我已有繁号, 立即登录                                                                                                    |  |  |  |  |  |  |
|                                                                                                    | 1 注册协议 2                                                                                                    | 登录信息 3 完成                                                                                          | 主册                                                                                                    |  |  |  |  |  |  |
| * 机构类型:                                                                                                    | 法人                                                                                                    | ~ 0                                                                                                | 2 t28h                                                                                                    |  |  |  |  |  |  |
| * 是否中国境外:                                                                                                    | ○是 ●否                                                                                                    |                                                                                                    | ♀ ♀ ☆ ♀ □ ○ ○ □ ○ ○ < |  |  |  |  |  |  |
| * 社会信用代码证件号:                                                                                                    | 唐输入导码                                                                                                    | 0                                                                                                  | 01088316017.                                                                                                    |  |  |  |  |  |  |
| * 单位名称:                                                                                                    | 训练入师位名称                                                                                                    | 0                                                                                                  |                                                                                                    |  |  |  |  |  |  |
| * 联系人手机号码:                                                                                                    | 调输入联系人手机号码                                                                                                    | 0                                                                                                  |                                                                                                    |  |  |  |  |  |  |
| * Routes:                                                                                                    | 明始人的证明                                                                                                    | 发送验证码                                                                                              |                                                                                                    |  |  |  |  |  |  |
| 22, 64, 6.21                                                                                                    |                                                                                                    |                                                                                                    |                                                                                                    |  |  |  |  |  |  |
| * 登录名:                                                                                                    | 请输入鼓录名                                                                                                    | 0                                                                                                  |                                                                                                    |  |  |  |  |  |  |
| * 登录名:<br>* 登录名:                                                                                                    | 唐始人登录名<br>唐始人亚明                                                                                                    | 0                                                                                                  |                                                                                                    |  |  |  |  |  |  |
| * 登录名:<br>* 登录名:<br>* 密码:<br>* 榆认密码:                                                                                                    | 1月16日入社会会社<br>1月16日入社会会社<br>1月1月1日入社会社会社                                                                                                    | 0                                                                                                  |                                                                                                    |  |  |  |  |  |  |
| * 登录名:<br>* 登场名:<br>* 确认出码:<br>* 申报人部门:                                                                                                    | 所称入登录名<br> 所称入型時<br> 所用に加入世時<br> 中国人所合理()                                                                                                    | 0<br>0                                                                                             |                                                                                                    |  |  |  |  |  |  |
| · 璧录名:<br>• 璧录名:<br>• 輸认密码:<br>• 申报人部门:<br>• 申报人姓名:                                                                                                    | 約%人法法法<br> 約%人法法法<br> 消費2%人法法法<br> 消費2%人法法法<br> 消費2%人法法法<br> 1%人が必要的 <br> 1%人が必要的 <br> 1%人が必要的 <br> 1%人法法法法                                                      | 0<br>0                                                                                             |                                                                                                    |  |  |  |  |  |  |
| * 登录名:<br>* 登录名:<br>* 報从密码:<br>* 申报人郎门:<br>* 申报人姓名:<br>* 申报人姓名:<br>* Emailts <u>it</u> :                                                                                       | 新知人社会社<br> <br> <br> <br> <br> <br> <br> <br> <br> <br> <br> <br> <br>                                                                                           | 0<br>0                                                                                             |                                                                                                    |  |  |  |  |  |  |

# 4) 注册完成后,登录系统。如下图所示:

| ● 中国仪器进出口集团有限公司<br>Сничаматиона, изстандента<br>имоокт а вирокт сакор соокрематион 电子招投标平台 |       | 国平台网站 🔑 用 | 户注册 |
|--------------------------------------------------------------------------------------------|-------|-----------|-----|
|                                                                                            |       |           |     |
| 电子化 全流程 全方位 多角色参与                                                                          | 用户登录  | CA登录      |     |
|                                                                                            | ▲ 用户名 |           |     |
|                                                                                            | 🔓 磁码  |           |     |
|                                                                                            | 💿 验证码 | 5412      |     |
|                                                                                            | 登     | <b>⊋</b>  |     |
|                                                                                            |       |           |     |
|                                                                                            |       |           |     |

5) 登录后,在"完善信息"页面,按要求填写信息,其中带有红色\*号的字段为 必填字段,如下图所示:

| 主体信息          |           | 注意: 请完善信息后, | ,点击"提交管理员审核"按钮 | 1, 审核通过后才能成为正 | 式用户,参与招投标活动!       | 扫描件管理 提交管理员审核 |
|---------------|-----------|-------------|----------------|---------------|--------------------|---------------|
| <b>目</b> 导航菜单 | 完善善本信息    |             |                |               |                    | 保存            |
| R             | 基本信息      |             |                |               |                    |               |
| 基本信息          | 机构类型:     | 其他组织        | ۲              | 社会信用代码证件号:    | 411528199910160000 |               |
| <b>58</b>     | 机构名称:     | 测试人         |                | 机构简称:         |                    |               |
|               | * 注册地址:   |             |                | * 注册地址邮编:     |                    |               |
| 业绩展示          | * 成立日期:   |             |                | 网址:           |                    |               |
|               | *是否中国境外:  | ◎是 ◎否       |                | 是否外资参股:       | ◎是 ◎否              |               |
|               | * 行政区域代码: |             | v              |               |                    |               |
|               | 是否集团成员单位: | ◎是 ●否       |                | * 单位性质:       |                    | ¥             |

6) 填写完成后,点击"扫描件管理"按键,如下图所示:

| 主体信息     |          | 注意: 请完善信息后, 点击"提交管理员审核"按键 | 田,审核通过后才能成为1 | 式用户,参与招投标活动!       | 扫描件管理 | 提交管理员审核 |  |  |  |  |  |
|----------|----------|---------------------------|--------------|--------------------|-------|---------|--|--|--|--|--|
| ■ 导航菜单   | 🖹 完善基本信息 |                           | 保存           |                    |       |         |  |  |  |  |  |
| 2        | 基本信息     |                           |              |                    |       |         |  |  |  |  |  |
| 基本信息     | 机构类型:    | 其他组织                      | 社会信用代码证件号:   | 411528199910160000 |       |         |  |  |  |  |  |
| <b>1</b> | 机构名称:    | 测试人                       | 机构简称:        |                    |       |         |  |  |  |  |  |
|          | * 注册地址:  |                           | * 注册地址邮编:    |                    |       |         |  |  |  |  |  |
| 业绩展示     | * 成立日期:  |                           | 网址:          |                    |       |         |  |  |  |  |  |
|          | *是否中国境外: | ◎是 ●否                     | 是否外资参股:      | ◎是 ●否              |       |         |  |  |  |  |  |
|          |          |                           |              |                    |       |         |  |  |  |  |  |

7) 上传单位社会信用代码证件(营业执照)电子件,如下图所示:

| 扫描件查看   |                                | ●社会復用代詞证件(1)○標記錄托书(1)                     |     |                 |
|---------|--------------------------------|-------------------------------------------|-----|-----------------|
| 请点击"扫描) | *新理"上传社会演用代码证件扫描件。             |                                           |     |                 |
| 请上传证期的制 | 展在目標中或編印件加畫公室鮮電后的目標件, 单张<br>预览 | 4个上传大小不能过11MB,不允许使用照片。                    |     | <b>服除</b> 上传扫描件 |
|         |                                | 上传                                        | ×   | ij              |
|         | 70be0b0                        | ■ 上传扫描件 ##2                               | 180 | 6:33:23         |
|         |                                | 扫描件:*                                     |     |                 |
|         |                                | 单个图片上传上限:1M<br>支持上传的图片格式:jpg、jpeg、gif、png |     |                 |

8) 下载授权委托书模板。

登录后,在下载中心处选择文件模板,然后选择授权委托书模板,点击下载。如 下图所示

| 集团有<br>RUMENTS<br>DUP CORE | <sup>展公司</sup>   电子招投标平台 |           | 网站首页 翔      | 日本の<br>中本の<br>中本の<br>中本の<br>中本の<br>中本の<br>中本の<br> |           | 111<br>演武投标人 • | •  |
|----------------------------|--------------------------|-----------|-------------|---------------------------------------------------|-----------|----------------|----|
|                            | 系统组件列表                   |           |             | 操作手册<br>平台 插件                                     |           |                |    |
|                            | 名称                       |           | 文件名称        | 文件模板                                              | 文件类型      | 操作             |    |
| 0                          | 授权委托书模板                  | 授权委托书.doc |             |                                                   | 文件模板      | ⇔下载            |    |
| 0                          | 授权委托书模板                  | 授权委托书.doc |             |                                                   | 文件模板      | ⇔下载            |    |
|                            |                          |           | 共2条,此页1-2条; | 夫1页,此页1/1   每页                                    | 10 🖌 条 首页 | 上页 下页 尾页       | 转到 |

9) 上传授权委托书。

在扫描件管理中选择授权委托书,然后点击上传扫描件,在弹出的上传扫描件页 面完成上传。如下图所示:

| 扫描件查看   | े सक्तमारमार                              | स() ● ख्रहळास् स())        |
|---------|-------------------------------------------|----------------------------|
| 青在下戲中心· | -文件模板中下截燃权最托书模板,根据模板填写并上传。单张面片上传大小不超过1MB。 |                            |
| 上传      | 预范                                        | 此主作归描件                     |
|         | 文件名称                                      | 上传时间                       |
|         | 上坊                                        | × ±04:13                   |
|         | 上传扫描件                                     | <b>8</b>                   |
|         | 扫描件: •                                    |                            |
|         | 单个图片上信<br>支持上传的图片格式: ]                    | 专上限:1M<br>jpg、jpeg、gif、png |
|         |                                           |                            |

10)所有信息填写完毕后,点击右上角"提交管理员审核",审核通过后才能成为正式用户,可以参与招投标活动。

#### 供应商注册注意事项:

供应商外网注册请按照注册过程的提示进行填写信息;
 技术支持:郑州信源信息技术股份有限公司

- 2) 供应商外网注册时,法人用户必须使用单位的社会信用代码证号证号,社会 信用代码证号作为登录系统的登录号,密码自定义,最少8位;
- 4) 供应商外网注册时,必须提供单位的社会信用代码证件(营业执照)的电子 档,大小不要超过1M,并上传至平台;

## 1.3用户登录

#### 1.3.1登录方式接界面介绍

打开 IE 浏览器,在地址栏中输入平台网站地址:https://bid.cnic.com.cn/, 进入网站主页面,如下图所示:

|                  | 仪器进出口集团有<br>NATIONAL INSTRUMENT<br>T& EXPORT GROUP COP | FIR公司<br>S<br>RPORATION Bidding a | 标采购平台<br>and Purchasing Platform |                                  |             |         |      | 请输入关键字,   | 搜索相关信息 Q            |
|------------------|--------------------------------------------------------|-----------------------------------|----------------------------------|----------------------------------|-------------|---------|------|-----------|---------------------|
| 首页               | 公司介绍                                                   | 通知公告                              | 最新动态                             | 招标采购                             | 非招标采购       | 为 政治    | 敲去规  | 服务中心      | 联系我们                |
|                  | 政<br>DEDICATED TO BEA                                  | 「于成为专业(<br>IG A COMPREHENSIVE IN  | と商品供应链<br>TEGRATOR IN SUPPLY (   | 综合集成商 -<br>HANNS FOR SPECIALIZED | COMMODITIES | and the |      |           |                     |
|                  |                                                        |                                   | 最新动态                             |                                  |             | 更多〉     | 用户登录 | Ł         | 用户注册                |
| D.144.7.51/### } |                                                        |                                   | <ul> <li>中仪公司召</li> </ul>        | <b>刊新元時</b> 次投信防控专               | 题工作会议       | 02-10   |      | <b>登录</b> | <ul> <li></li></ul> |

## 1.3.1.1正式用户点击网站主页"用户登录"区中"投标人登录", 弹出如 下图所示界面:

| 中国仪器进出口集团有限公司<br>CHEMANATIONAL INSTRUMENTS<br>MPORT & EXPORT GROUP CONFORMATION                                                                                                    | 雪平台网站  名。用户注册                         |
|----------------------------------------------------------------------------------------------------|---------------------------------------|
| THE STATE                                                                                                    |                                       |
| 电子化 全流程 全方位 多角色参与                                                                                                    | 用户登录 CA赞录                             |
| 144.3                                                                                                    |                                       |
| en e 💒 🖣 🐧 🕥 💷 en el ser el ser el se | A \$55                                |
|                                                                                                    | ◎ 給证得 3158                            |
|                                                                                                    |                                       |
|                                                                                                    | <u></u>                               |
|                                                                                                    | 1 / an an at an a                     |
|                                                                                                    |                                       |
|                                                                                                    | X                                     |
|                                                                                                    | $\sim$                                |
| 1.3.1.2登录后界面如下图所示:                                                                                                    |                                       |
| 1.3.1.2登录后界面如下图所示:                                                                                                    |                                       |
| <ol> <li>1.3.1.2登录后界面如下图所示:</li> <li></li></ol>                                                                                                    |                                       |
| 1.3.1.2登录后界面如下图所示:         ② 1002日日は日本日本の日本1000日日         ● 1002日日は日本日本日本日本日本日本日本日本日本日本日本日本日本日本日本日本日本日本                                                                                                    | ● ● ● ● ● ● ● ● ● ● ● ● ● ● ● ● ● ● ● |
| 1.3.1.2登录后界面如下图所示:         ② POREHECTEGRARM<br>CONTENT         ● SHERT         ● SHERT         ● SHERT         ● SHERT         ● SHERT                                                                                                    | RALEIA REPARENT                       |
| 1.3.1.2登录后界面如下图所示:         ② 空田田田田田田田田田田田田田田田田田田田田田田田田田田田田田田田田田田田田                                                                                                    |                                       |
| 1.3.1.2登录后界面如下图所示:                                                                                                    |                                       |
| 1.3.1.2登录后界面如下图所示:                                                                                                    |                                       |
|                                                                                                    |                                       |
|                                                                                                    |                                       |

1.3.2系统常用功能介绍

● 修改密码

用户登录系统后,可以修改默认密码。鼠标放到投标人名称后,点击修改密码。修改密码后,操作员下次登录需要使用新的密码。如下图所示:

| O集团有限公司<br>ITRUMENTS<br>HOLP CONFIGNATION |                   | ☆<br>网站首页 我 | □     □     □     □     □     □     □     □     □     □     □     □     □     □     □     □     □     □     □     □     □     □     □     □     □     □     □     □     □     □     □     □     □     □     □     □     □     □     □     □     □     □     □     □     □     □     □     □     □     □     □     □     □     □     □     □     □     □     □     □     □     □     □     □     □     □     □     □     □     □     □     □     □     □     □     □     □     □     □     □     □     □     □     □     □     □     □     □     □     □     □     □     □     □     □     □     □     □     □     □     □     □     □     □     □     □     □     □     □     □     □     □     □     □     □     □     □     □     □     □     □     □     □     □     □     □     □     □     □     □     □     □     □     □     □     □     □     □     □     □     □     □     □     □     □     □     □     □     □     □     □     □     □     □     □     □     □     □     □     □     □     □     □     □     □     □     □     □     □     □     □     □     □     □     □     □     □     □     □     □     □     □     □     □     □     □     □     □     □     □     □     □     □     □     □     □     □     □     □     □     □     □     □     □     □     □     □     □     □     □     □     □     □     □     □     □     □     □     □     □     □     □     □     □     □     □     □     □     □     □     □     □     □     □     □     □     □     □     □     □     □     □     □     □     □     □     □     □     □     □     □     □     □     □     □     □     □     □     □     □     □     □     □     □     □     □     □     □     □     □     □     □     □     □     □     □     □     □     □     □     □     □     □     □     □     □     □     □     □     □     □     □     □     □     □     □     □     □     □     □     □     □     □     □     □     □     □     □     □     □     □     □     □     □     □     □     □     □     □     □     □     □     □     □     □     □     □     □     □     □     □     □     □     □     □     □     □     □     □     □ | (1 <sup>0</sup> )<br>消息 | 新記人<br>別記人            |
|-------------------------------------------|-------------------|-------------|----------------------------------------------------------------------------------------------------|-------------------------|-----------------------|
| ③ 重要通知                                    |                   |             |                                                                                                    | <b>测试人</b><br>测试人-测试人   | 更多                    |
| 便捷工作                                      |                   |             |                                                                                                    | ▲ 修改信息 ● 修改密码           |                       |
| 時天/下载标书                                   | 上传投标文件     日参与的项目 |             |                                                                                                    | ▮ 当前工作                  |                       |
|                                           |                   |             |                                                                                                    |                         |                       |
| 输入旧密码和新密码后,                               | 点击保存即可。           | 如下图所        | 示:                                                                                                    | /                       |                       |
| □集团有限公司<br>HOLLECTE<br>ROLF CORPORTON     |                   | ☆<br>网站首页 我 | □ ↓ 的東面 下戦中心                                                                                                    |                         | <b>测试人</b><br>测试人 ず 🕞 |
| 个人桌面设置 修改密码                               |                   |             |                                                                                                    |                         |                       |
| 修改密码                                      |                   |             |                                                                                                    |                         | 保存                    |
| * 旧密码:                                    |                   |             |                                                                                                    |                         |                       |
| * 新密码:                                    |                   |             |                                                                                                    |                         |                       |
| * 确认新密码:                                  |                   |             |                                                                                                    |                         |                       |

## 注意:修改密码时,新密码必须为8位及以上。

#### ● 下载中心

平台在下载中心处提供了常用的组件,请下载安装。如下图所示:

| 团有<br>ENTS<br>CORP | <sup>限公司</sup>   电子招投标平台 |             | A A A A A A A A A A A A A A A A A A A | 王我的桌面     | ↓<br>下载中心    | ↓ <mark>0</mark><br>消息 | ٢    | <b>测试人</b><br>测试人 |     |
|--------------------|--------------------------|-------------|---------------------------------------|-----------|--------------|------------------------|------|-------------------|-----|
| 3                  | 系统组件列表                   |             |                                       |           | 操作手册<br>平台插件 |                        |      |                   |     |
|                    | 名称                       |             | 文件名称                                  |           | 文件模板         | 文件类型                   | 2    |                   | 操作  |
| D                  | pageoffice               | posetup.exe |                                       |           |              | 客户端                    |      | c                 | ⇔下载 |
|                    |                          |             | 共1条,此3                                | 页1-1条共1页, | 此页1/1 每页     | 10 • 条                 | 前页上) | 页 下页              | 尾页  |

● 退出系统

单击退出图标,完成退出。如下图所示:

| □集团有限公司<br>ITRUMENTS<br>IROUP CORPORATION | 台     |        |   | 合<br>网站首页 | 王<br>我的桌面 | ↓<br>下载中心 | ↓↓<br>消息 | <b>梁 浅武人</b><br>第64人 | • | •  |
|-------------------------------------------|-------|--------|---|-----------|-----------|-----------|----------|----------------------|---|----|
| ① 重要通知                                    |       |        |   |           |           |           |          |                      | / | 更多 |
| 便捷工作                                      |       |        |   |           |           |           |          |                      |   |    |
| <b>政</b> 实/下载标书 鐵费支付                      | 邀请函确认 | 上传投标文件 | 民 |           |           |           |          |                      |   |    |
|                                           |       |        |   |           |           | ,         |          |                      |   |    |
|                                           |       |        |   |           |           |           |          |                      |   |    |

# 2 购买标书、下载标书

2.1购买标书

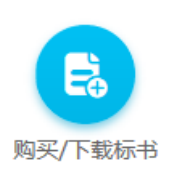

2.1.1登录后点击购买/下载标书,进入项目列表;可根据项目名称、项目 编号进行查询。如下图所示:

|   | 项目列表             |                |               |        |                 |                         |         | Q,更多重词       |
|---|------------------|----------------|---------------|--------|-----------------|-------------------------|---------|--------------|
|   | 项目名称:            | 采购人            | :             | 项目编号   | <b>=</b> :      | 是否资                     | 审: 全部 🔻 | 采购方式:        |
|   |                  |                |               | 查询     | 重置              |                         |         |              |
| 0 | ) 温馨提示: 标书下载流程   | :邀请函确认(邀请时)>我要 | 则报名>缴纳标书费(需缴纳 | 标书费时)> | 下载标书!           |                         |         |              |
|   | 项目编号             | 项目名称           | 采购人           | 项目联系人  | 联系电话            | 发售截止时间                  | 状态      | 操作           |
| • | 20CNIC021157-080 | 测试项目A-资审标书费5   | 郑州信源公司        | 张婷     | 1555555555<br>5 | 2020-07-22 00:00:0<br>0 | 未报名     | ☑ 我要报名 目详细信息 |
| • | 20CNIC021157-078 | 测试项目A-资审标书费3   | 郑州信源公司        | 张婷     | 1555555555<br>5 | 2020-07-29 00:00:0<br>0 | 未报名     | ☑ 我要报名 目详细信息 |
|   |                  |                |               | 1      | $\langle  V $   |                         |         |              |

2.1.2 项目列表中找到需要购买的项目,点击我要报名,在新页面录入相 关信息。如果是需要审查报名资格的项目,需要在附件处上传报名审 查所需的文件,多份文件,需要打包上传。如下图所示:

| 🖹 文件下载申请     |       | ~ ~              |                  |                           | 报名联系人 确认 返回 |  |
|--------------|-------|------------------|------------------|---------------------------|-------------|--|
| 1            | 项目编号: | 20CNIC084000-002 | 项目名称:            | 测试OA推送项目2020              | 01126       |  |
|              | 名称:   | 测试用投标单位D(测试)     | 购买时间:            | 购买时间: 2020-12-22 10:49:49 |             |  |
| * 投          | 标联系人: |                  | * 投标联系人手机:       |                           |             |  |
| 购标联系人:       |       |                  | 购标联系人手机:         |                           |             |  |
| * 投标联系人固定电话: |       |                  | *投标联系人邮编:        |                           |             |  |
| * 投标联系人传真:   |       |                  | * 投标联系人email:    |                           |             |  |
| * 投标联        | 系人地址: |                  | 时代:              |                           |             |  |
| 1            | 购买分包: |                  |                  |                           |             |  |
| *:           | 支付方式: | 请选择支付方式          |                  |                           |             |  |
| 可选分包列表       |       |                  |                  |                           |             |  |
| □全选 □1       |       |                  |                  |                           |             |  |
| 序号           |       | 包号               | 包名称              |                           | 标书费         |  |
| 1            |       | 1                | 测试OA推送项目20201126 |                           | 1.00        |  |

需审查报名资格的项目,供应商提交报名审查文件后,请及时与采购公告上的采 购代理机构联系人联系。 2.1.3录入投标联系人信息。如果已经填写,下次购标时点击投标联系人可选择已经填写的联系人信息。如下图所示:

| 12 2 3 3 4 Mart                 |     |      |    |    |             |    | <b>N</b> 1 |
|---------------------------------|-----|------|----|----|-------------|----|------------|
| 🗈 报名联系人                         |     |      |    |    |             |    | 确定 / 増加    |
| 联系人姓名                           | 手机号 | 固定电话 | 邮编 | 传真 | email       | 地址 | 操作         |
|                                 |     |      |    |    |             |    |            |
| 🖹 联系人编辑                         |     |      |    |    |             |    | 提交 返回      |
| 📑 <b>联系人编辑</b><br>* 联           | 系人: |      |    |    | 手机号:        |    | 提交 滅回      |
| 联系人编辑<br>* 联<br>固定 <sup>4</sup> | 系人: |      |    |    | 手机号:<br>邮编: |    | 122 200    |

2.1.4信息填写完成后点击确认,根据提示到<mark>缴费支付</mark>处进行缴费。如下图 所示:

| × |
|---|
|   |
|   |
|   |
|   |
|   |
|   |

2.1.5点击缴费支付,开始缴费操作。如下图所示:

|           | D用语有能公司<br>Instances<br>Mar Communican | 第二日本 |
|-----------|----------------------------------------|------|
| 项目管理 ~    |                                        | 更多   |
| ■ 基础管理 ~  | 商捷工作                                   |      |
| 12 系统管理 🗸 | D.JE-LTF                               |      |
| 会 费用管理 →  |                                        |      |
|           | 购买/下载标书 鐵费支付 邀请函确认 上传投标文件 已参与的项目       |      |
|           |                                        |      |
|           |                                        |      |

2.1.6在6在待缴费处找到需要交费的项目,点击上传缴费凭证,开始缴纳标书费;点击生成交款账号,生成保证金付款账号。如下图所示;

|   | 招标项目编号           | 招标项目名称           | 包名称                      | 收费项目名称 | 产生时间                    | 应收金额 | 实收金额 | 收款账号 | 操作       |
|---|------------------|------------------|--------------------------|--------|-------------------------|------|------|------|----------|
| С | 20CNIC084000-002 | 测试OA推送项目20201126 | 测试OA推送<br>项目2020112<br>6 | 标书费    | 2020-12-20 21:26:<br>11 | 1    | 0    |      | ☑ 上传缴费凭证 |
| С | 20CNIC084000-002 | 测试OA推送项目20201126 | 测试OA推送<br>项目2020112<br>6 | 保证金    | 2020-12-20 21:26:<br>11 | 1    |      |      | ☑ 生成交款账号 |
| ) | 20CNIC025000-007 | 联调测试项目1          | 联调测试项目<br>1              | 保证金    | 2020-07-10 10:52:<br>18 | 0.5  |      |      | 它 生成交款账号 |

注:保证金汇款成功后,系统将自动确认到账信息,本项目结束后,系统将保证 金自动退回原账号。特别提示:每次支付保证金申请系统生成的账号不同,请按 照系统生成的账号进行汇款(保证金允许一个账户多次汇款);投标人需要牢记 生成的汇款账号,可以拍照或截图保存。

2.1.7点击上传缴费凭证,选择缴费方式并上传缴费凭证,然后点击确定按钮。如下图所示:

| 上传缴费凭证  | ×                                    |
|---------|--------------------------------------|
| 🖹 上传缴费凭 | 確 通定 返回                              |
| 收费项目:   | 标书费                                  |
| 支付方式:   | 电汇                                   |
| * 缴费凭证: | C:\Users\Jss\Documents\xx公司缴费.png 浏览 |

注: 上传缴费凭证后,请等待审核。审核通过后即可下载招标文件。

● 20CNIC025000-007 联调测试项目1

## 2.1.8项目开标后,在已缴费处可查看开票情况。如下图所示:

| 📑 费用支付                                                                 |                                             |         |        |      |      |                         |                                       | Q,更多查询   |
|------------------------------------------------------------------------|---------------------------------------------|---------|--------|------|------|-------------------------|---------------------------------------|----------|
| 待缴费 已缴费                                                                |                                             |         |        |      |      |                         |                                       |          |
| 招标项目编号                                                                 | 招标项目名称                                      | 包名称     | 收费项目名称 | 应收金额 | 实收金额 | 支付时间                    | 交款账号                                  | 操作       |
| 20CNIC025000-007                                                       | 联调测试项目1                                     | 联调测试项目1 | 标书费    | 0.2  | 0.2  | 2020-07-08 1<br>6:28:03 |                                       | ■ 查看发票信息 |
| <ol> <li>1) 仅支</li> <li>2) 封账</li> <li>3) 开标</li> <li>2.2下望</li> </ol> | ₹持开具电音<br><期间(月<br>え<br>后统一开身<br><b>载标书</b> | 子普票。    | 开票。    |      |      | XXX                     | A A A A A A A A A A A A A A A A A A A |          |
| 2. 2. 1 🗦                                                              | 开始下载                                        |         |        |      |      | X                       |                                       |          |
| 5付完成后,                                                                 | ,在 <u>购买、</u>                               | 下载标书印   | 页目列表:  | 右侧的  | 」操作相 | <u> </u> 一中,点           | 〔击 <u>标书</u>                          | 下载即可     |
| 顶目列表                                                                   |                                             |         |        |      |      |                         |                                       | Q,更多重    |
| 项目名称:                                                                  | 采购                                          | ٨:      | 项目编号:  |      | 是    | 否资审: 全部 ▼               | 采购方式:                                 |          |
|                                                                        |                                             |         |        |      |      |                         |                                       |          |
|                                                                        |                                             |         | 查问重    | m    |      |                         |                                       |          |

测试招标人

oa6

010-883160 2020-07-15 10:51:0 已报名缴 17 1 费

◎我要报名 ◎标书下载 目详细信息